# **GUÍA DE TRÁMITE** NUEVO DE SEGURO DE VIDA OBLIGATORIO

Señor Agente:

A través de este medio, le adjuntamos una guía del procedimiento

para adhesión a dicho seguro.

Por favor ingrese al link en el cual los asegurados podrán adherirse y consultar los beneficios de la nueva cobertura así como también dar de alta a los beneficiarios.-

Ir al formulario

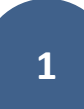

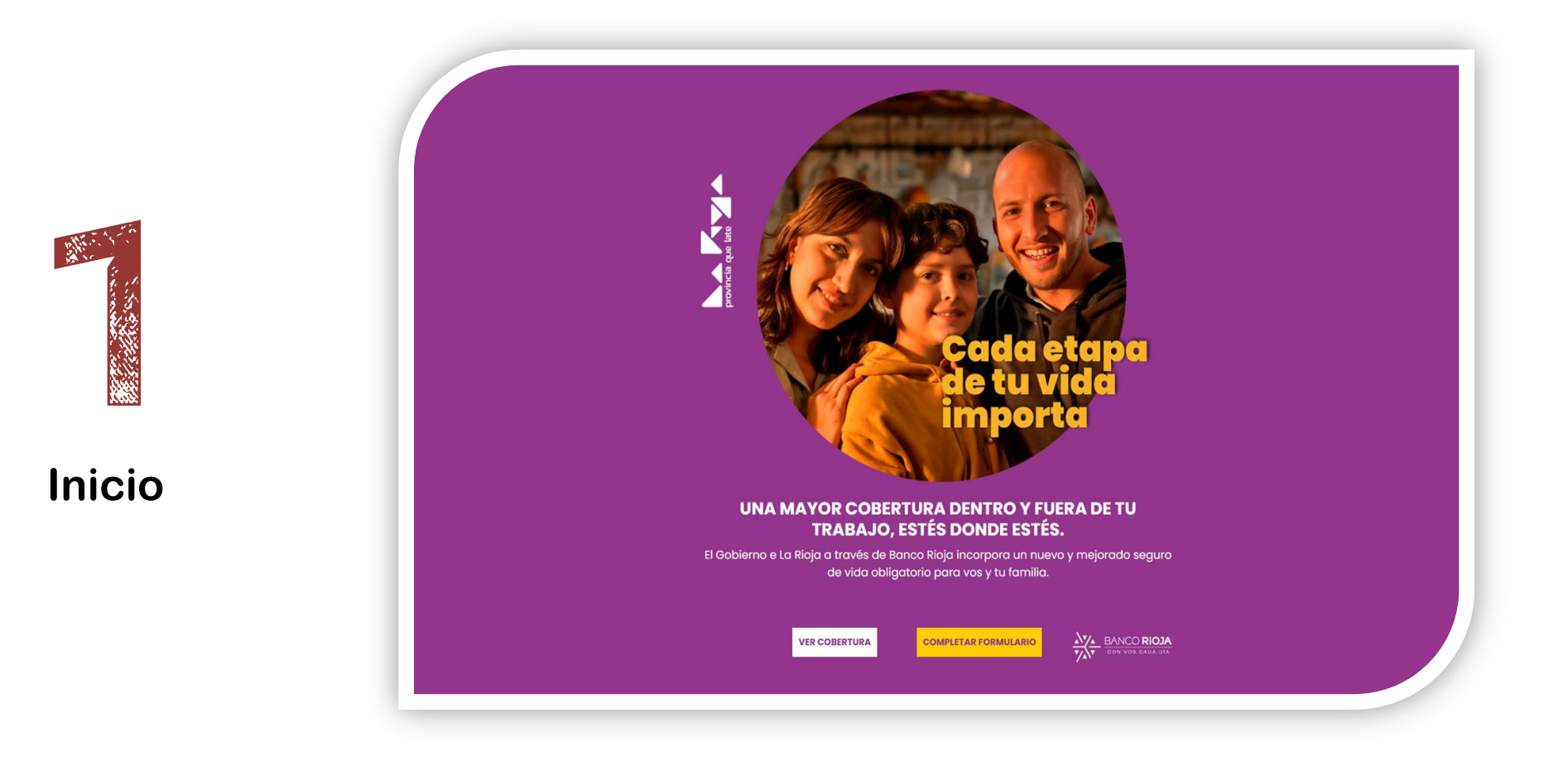

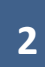

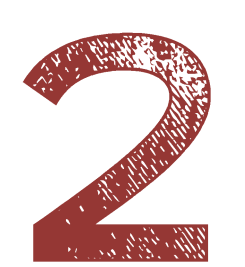

Presione sobre el botón amarillo, "Completar Formulario", ingresará a la siguiente pantalla.

| DNI           | Número                      |   |
|---------------|-----------------------------|---|
| Género        |                             |   |
| Nº de Trámite |                             | ? |
|               | Ingresar                    |   |
|               | DATOS VALIDADOS A TRAVÉS DE |   |
|               |                             |   |
|               | Precidencia de la reciden   |   |

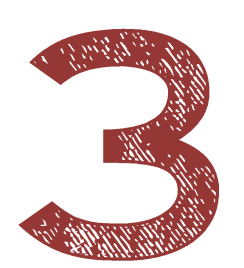

#### Debe indicar su número de trámite, indicado en su D.N.I.

| DNI           | Número                                                                                                    |
|---------------|----------------------------------------------------------------------------------------------------|
| Género        |                                                                                                    |
| Nº de Trámite | ?                                                                                                    |
|               | Provide a concernent of the concernent of the concern |

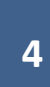

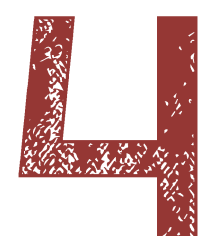

## Confirmar aceptación de datos del RENAPER.

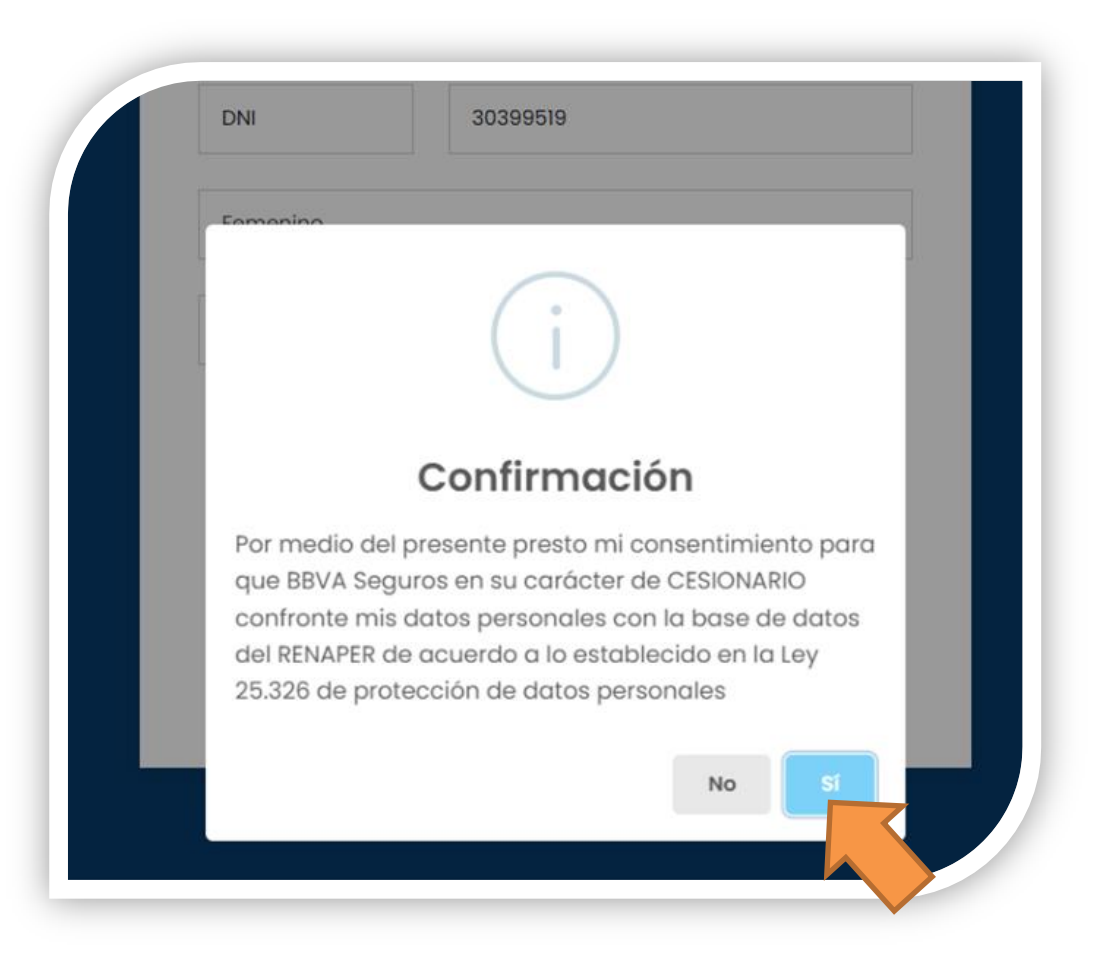

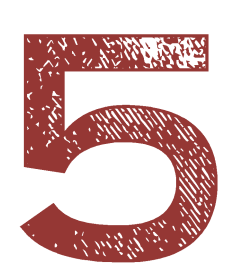

Complete el formulario con sus datos personales, los campos marcados en rojo con un asterisco son obligatorios.

| NI                  | N° DNI            | Apellido: |                            |                               |            | Nombre: |              |            |           |
|---------------------|-------------------|-----------|----------------------------|-------------------------------|------------|---------|--------------|------------|-----------|
| cha de Nac. *       | Genero *          | Número de | e Legajo:                  | Estado Civil: *<br>Seleccione |            |         |              | Fecha ing. | al empleo |
| omicilio: *         |                   |           |                            |                               |            |         | Nro: *       | Piso:      | Dpto:     |
| calidad: *          |                   | CP:*      | Provincia: *<br>Seleccione |                               | Cod. Area: |         | Tel. Particu | lar:       |           |
| d. Area: *          | Tel. Celular: *   |           | E-mail: *                  |                               |            |         |              |            |           |
| s Zurdo?            | Nacionalidad      |           |                            |                               |            |         |              |            |           |
|                     | Argentino CExtran | jero      | Aclaración                 | de nacionalidad               |            |         |              |            |           |
| atos Obligatorios * |                   |           |                            |                               |            |         |              |            |           |
|                     |                   |           |                            |                               |            |         |              |            |           |
| olocción            | de coberturas v   | Design    | ación de                   | benefic                       | riarios    |         |              |            |           |

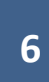

| Haga click en el recuadro para des    | signar beneficiarios)                    | ignación ac | Schenelanos       |                   |   |
|---------------------------------------|------------------------------------------|-------------|-------------------|-------------------|---|
| Seguro de Vida                        | a Obligatorio                            |             |                   |                   |   |
| DESIGNACIÓN DE BENEFICIA<br>Apellido: | ARIOS DEL TITULAR / ASEGURADO<br>Nombre: | Parentesco: | Tipo y N° de Doc: | Porc. Nacimiento: |   |
|                                       |                                          |             |                   | dd/mm/aaaa        | Ū |
|                                       |                                          |             |                   | Маааа             | Ū |
|                                       |                                          |             |                   |                   | Ū |
|                                       |                                          |             |                   | dd/mm/aaaa        | Ū |
|                                       |                                          |             |                   | dd/mm/aaaa        | Ū |
|                                       |                                          |             |                   | dd/mm/aaaa        | Ū |
|                                       |                                          |             |                   | dd/mm/aaaa        | Ū |

Complete los datos de los beneficiarios, con el botón verde activado. El formulario permite declarar **porcentaje** (puede elegir el porcentaje voluntario del seguro para cada beneficiario), u **orden** (distribuye de manera equitativa en la cantidad de beneficiarios que Ud. declare.)

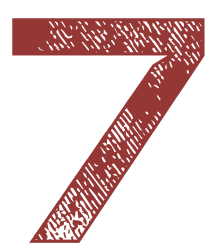

Indique la forma de validación de los datos. Clickeando el botón azul que dice Mail.

| curas      | y Designación de beneficiarios                              |
|------------|-------------------------------------------------------------|
| ficiarios) |                                                             |
| gatorio    |                                                             |
|            | ۵.<br>۲                                                     |
|            | Atención                                                    |
|            | Se ha enviado un email para validar el formulario ingresado |
|            | ок                                                          |

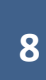

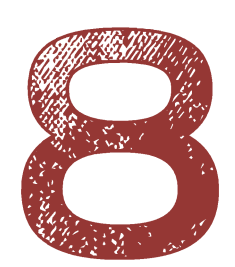

#### Luego ingrese a su correo. Presione sobre el botón azul.

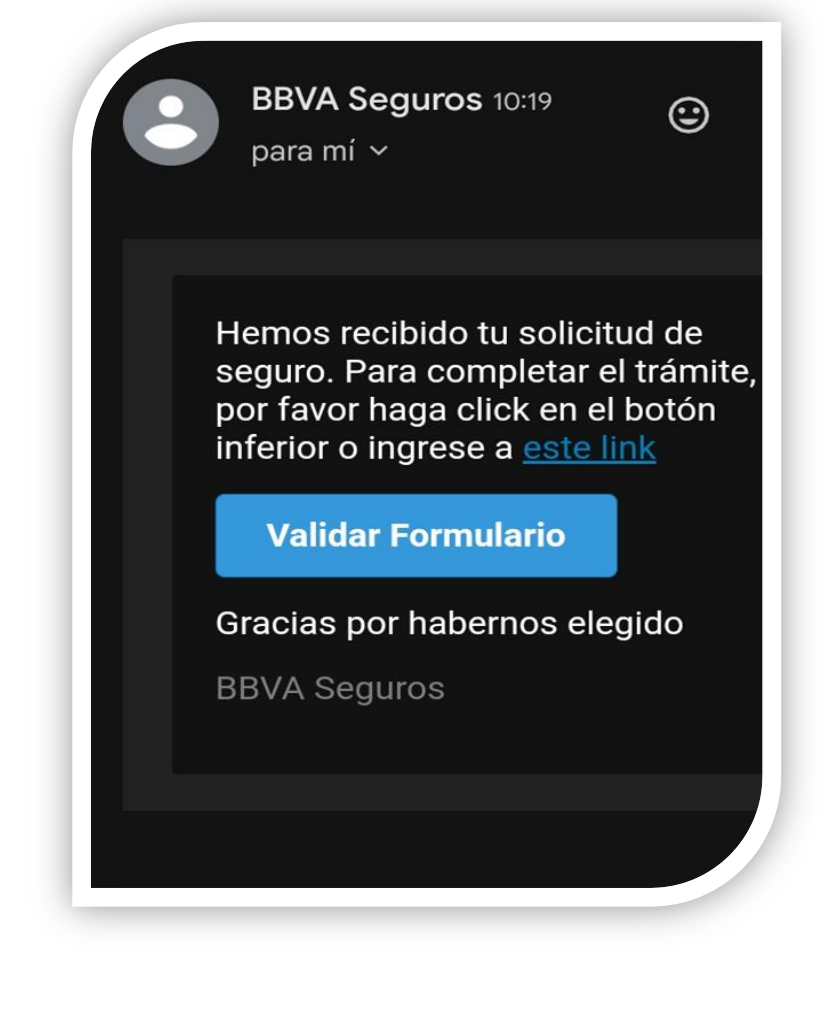

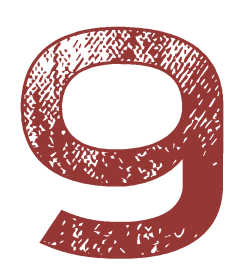

### Firme el documento y presione validar formulario.

| Tipo DNI: | Número:                   |
|-----------|---------------------------|
| Porc.     | Fecha Nac.:<br>dd/mm/aaaa |
| Dibuje su | u firma acá               |
|           |                           |

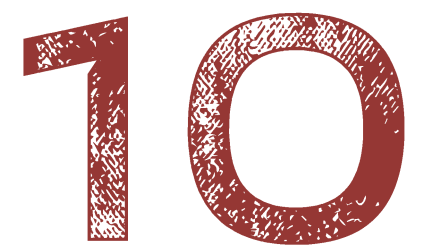

### Presione OK.

|    |           | BBVA                         |
|----|-----------|------------------------------|
|    | Tipo DNI: | Número:                      |
| J  | Porc.     | Fecha Nac.:<br>dd/mm/aaaa    |
| l  |           | $\checkmark$                 |
| н. |           | Atención!                    |
| U. | Se ha val | lidado el formulario digital |
| h  |           | ok<br>dd/mm/aaz              |
|    | Descarg   | ar PDF Imprinted F           |

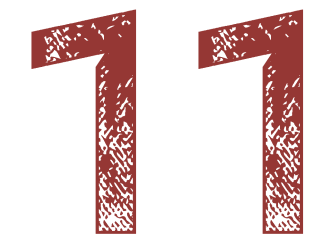

# Descargue e imprima su formulario.

| Porc.                             | Fecha Nac.:<br>dd/mm/aaaa | 创       |  |  |
|-----------------------------------|---------------------------|---------|--|--|
| Apellido:                         |                           |         |  |  |
| Nombre:                           |                           |         |  |  |
| Parentesco:<br>Tipo DNI:<br>Porc. |                           |         |  |  |
|                                   | Número:                   |         |  |  |
|                                   | Fecha Nac.:<br>dd/mm/aaaa | 创       |  |  |
|                                   |                           |         |  |  |
| Descar                            | gar PDF Imprim            | nir PDF |  |  |
| COPYRIGHT ©                       | 2022 Adconema             |         |  |  |

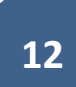

Por favor ingrese al link en el cual los asegurados podrán adherirse y consultar los beneficios de la nueva cobertura así como también dar de alta a los beneficiarios.-

Ir al formulario